# Setting Gmail to be the Default Email Handler

Your Default Mail Handler is the email program that is launched when you click on an email link on a Web page or email message. You can make Google Chrome and Gmail your default mail handler using the following steps:

in the top left corner of your browser.

### Step 1. Change the Default Email Program in Windows

- 1. From the Start menu, select the Settings Gear > Apps > and then Default Apps
- 2. Choose the Email icon and Select Google Chrome as the default Email App

## Step 2. Change the MAILTO Protocol default

- 1. From the Start menu, select the Settings Gear > Apps > and then Default Apps
- 2. Scroll to the bottom of the list and select Choose default apps by protocol
- 3. From the list on the left identify the MAILTO protocol and set the default app to Google Chrome

#### Step 3. Allow the Site Handler in Google Chrome

- 1. Open the Google Chrome Browser on your computer.
- 2. Make sure you are signed into your App State Google account.
- 3. Click the three dots Chrome menu icon in the top right corner of your browser.
- 4. Click "Settings".
- 5. Click the Settings sidebar three lines menu icon
- 6. Click on "Privacy and security".
- 7. Click on the "Site Settings" menu.
- 8. Scroll down and click on the "additional permissions" drop-down menu.
- 9. Click the "Protocol handlers" menu.
- 10. Make sure there is a blue dot for Sites can ask to handle protocols

| Defau                                                       | Default behavior                        |  |  |  |  |  |
|-------------------------------------------------------------|-----------------------------------------|--|--|--|--|--|
| Sites automatically follow this setting when you visit them |                                         |  |  |  |  |  |
| ۲                                                           | Sites can ask to handle protocols       |  |  |  |  |  |
| 0                                                           | 💥 Don't allow sites to handle protocols |  |  |  |  |  |

#### Step 4. Set the Gmail Site to Handle the Email Protocol

- 1. Navigate to your App State Gmail using the Chrome browser.
- 2. On the top right of your address bar you will see the double diamond icon (see above image).
- 3. Click the double-diamond icon and Allow Gmail (mail.google.com) to open all email links and then click "Done".
- 4. If the double-diamond icon is not available, then the Gmail site might already have the permission.
- 5. To check the permission go to the three dots > Settings > Privacy and Security > Site Settings > Additional Permissions > Protocol Handlers, mail.google.com will should be set for the default email protocol.

| ی<br>ای                                        | ☆ |     |
|------------------------------------------------|---|-----|
| Allow mail.google.com to open all email links? | × | ÂPI |
| <ul> <li>Allow</li> </ul>                      |   | •   |
| O Deny                                         |   |     |
| O Ignore                                       |   | :   |
| Manage Done                                    |   |     |

← Protocol handlers

Sites can handle special tasks when you click on certain types of links, like creating a new message in your email client or adding new events to your online calendar

#### Default behavior

Sites automatically follow this setting when you visit them

| ۱ | Sites | can | ask t | to | handle | protocols |
|---|-------|-----|-------|----|--------|-----------|
|---|-------|-----|-------|----|--------|-----------|

| 0 | Ŵ | Don't | allow | sites | to | handle | protocols |
|---|---|-------|-------|-------|----|--------|-----------|
|---|---|-------|-------|-------|----|--------|-----------|

| email |                            |   |
|-------|----------------------------|---|
| 100+  | mail.google.com<br>Default | : |

If you have any questions, feel free to submit a request at support.appstate.edu/help, or call the Help Desk at 828-262-6266.

# **Related Articles**

- Allowing Less Secure Apps in Google Workspace
- E-Mail Attachment Limits
- E-Mail Disappears from Inbox After Sending a Reply
- Gmail
- Gmail Sending Limits
- How to Delegate (share) the Inbox of an App State Email Account.
- How to Obtain Headers from Email
- How to request a Generic Appstate Email Account
- I am being redirected when I try to log into my gmail account.
- Migrate Outlook Local Contacts into Gmail
- Retirees
- Security and Google Apps
  Sender Policy Framework Record
- Sending Mail from a Different Address in Gmail
- Setting Gmail to be the Default Email Handler
- Setting up Gmail & Calendar on Android
- Setting up Google Apps in Apple Mail, Contacts & Calendars on Mac OS 10.11
- Setting up Mail Delegation in Gmail
- Should I Forward Email Outside Gmail
- View multiple @appstate Gmail Accounts in the Same Browser

# Search Knowledge Base

Submit a Service Request